# **Table of Contents**

- Part 1: Introduction
- Part 2: (Possibility of) Charges
- Part 3: How to Apply
- Part 4: How to Pay
- Part 5: Using Popular Services
- QA Session
  - Ask any time at <u>sli.do</u> (code = azr-250418)

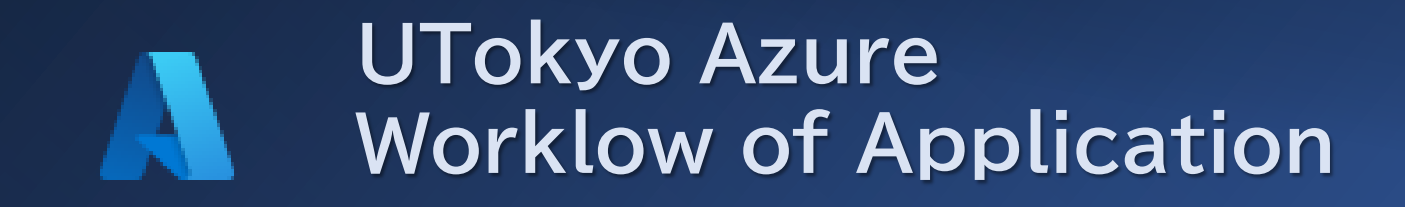

2025/4/18 UTokyo Azure Usage Briefing

# $\square \leftarrow 0$ | Flow from application to use

- I Who can apply
- How to apply
- \$ | Register Billing Information
- ↓ Get Started

# Workflow from application to use

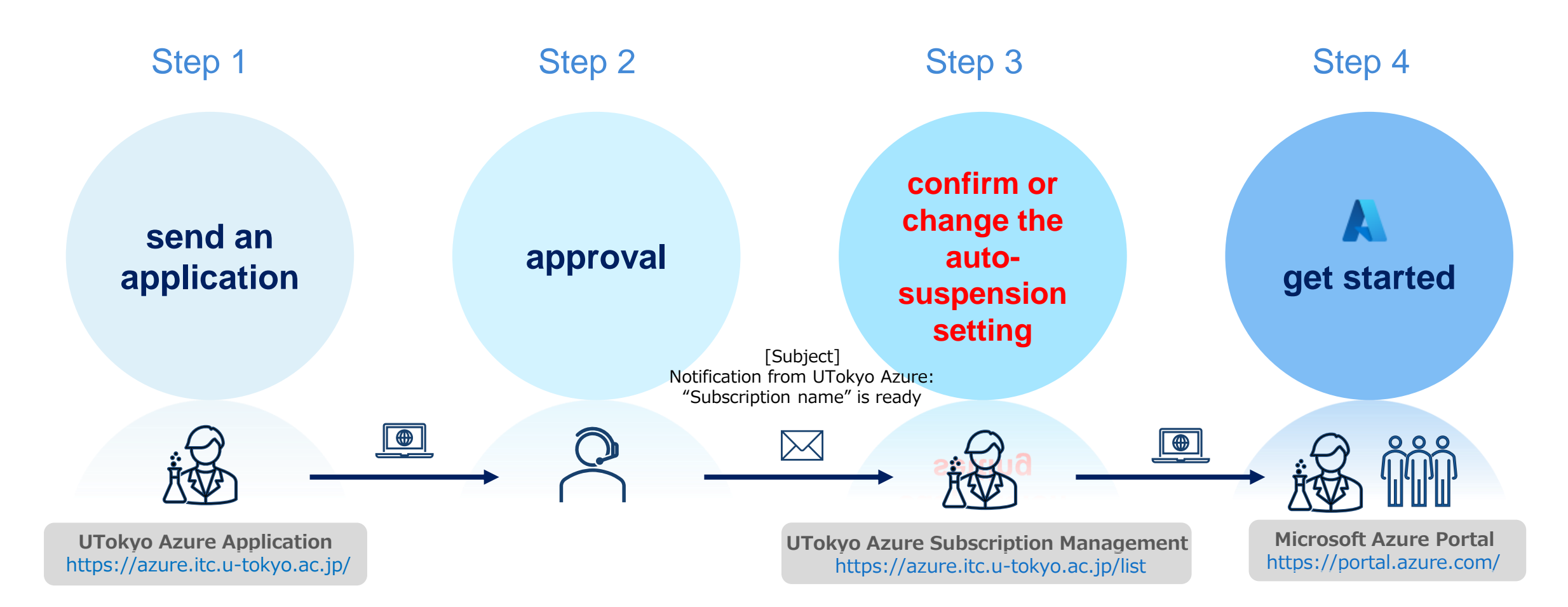

In the best case, an application will be approved in the same day

# Eligibility

Who can apply?

I couldn't open the application page

I am a student, short-time staff, or visiting faulty, but I could apply

If I am not eligible to apply, does it mean UTokyo Azure is not available to me? Faculty and staff who can take responsibility for payment and/or incidents

Access from the campus network (including VPN) is required. Other restrictions may apply to accounts of non-eligible statuses (students, short-time staff, visiting faculty, etc)

For technical reasons, some people of non-eligible statuses can access the page and send application. We check the details of such applications and decide if we approve them, according to UTokyo Azure Terms of Use

The above is only the qualifications for application, and students and part-time faculty members can still use it

## How to apply

### UTokyo Azure New User Application Page: <u>https://azure.itc.u-tokyo.ac.jp/</u>

utelecon See

See the "UTokyo Azure" page on utelecon

## UTokyo Azure: New Usage Application

User: | >)

This page is for submitting applications to use Microsoft Azure, a cloud service provided by Microsoft, with gift credits

Read carefuly the important notes in the lead paragraph

- UTokyo Azure will be available until September 2029
- Charges may apply and billed every semester (March and September)
- As charges may apply, only faculty and staff who own budgets can apply

September), subscription owners will be required to pay for the overage based on their usage. Billing is conducted twice a year (at the end of March and September, with invoices issued in early April and October), and payment can be made via internal transfer or by invoice for KAKENHI.

• Since there is a possibility of incurring charges, only faculty and staff members responsible for the budgets used for payment are eligible to apply for subscriptions.

Your Applications and List of Created Subscriptions

Click to open the "UTokyo Azure Subscription Management Page" (see P6)

### UTokyo Azure: New Usage Application

User: 田浦 健次朗 (2615215597@utac.u-tokyo.ac.jp)

This page is for submitting applications to use Microsoft Azure, a cloud service provided by Microsoft, with gift credits donated by Microsoft to the University of Tokyo.

In Microsoft Azure, resources, permissions, and usage tracking are organized per unit called **subscription**. Within UTokyo Azure, once your application is approved, an independent subscription linked to your UTokyo Account as the owner will be created. As a subscription owner, you can create resources, add users, and use Azure services in an independent environment.

#### Important Notes

- This service will be available for up to five years while the gift credits are provided. There is no decision regarding its continuation after that, so
  please keep this in mind when considering long-term use. For more information, please also refer to "UTokyo Azure:UTokyo Member-only Site"
- press keep dis infinite when considering long-term use, not more information, presse softer to <u>Construct Added to type member-only site</u> If the total usage of UTokyo Azure exceeds the expected consumption of gift credits in a given half-year period (Otober-to-March) April-to-September), subscription owners will be required to pay for the overage based on their usage. Billing is conducted twice a year (at the end of
- March and September, with invoices issued in early April and October), and payment can be made via internal transfer or by invoice for KAKENHI.

  Since there is a possibility of incurring charges, only faculty and staff members responsible for the budgets used for payment are eligible to apply for subscriptions.

#### Your Applications and List of Created Subscriptions

| Applicant                            | E-mail address |
|--------------------------------------|----------------|
|                                      | (1)            |
| Depertment                           | Position       |
|                                      |                |
| Purpose of use for this subscription |                |

Please provide your planned activities in this subscription, such as the purpose and content of your use (research on oo, use in lecture oo, use in oo project, etc.).

6

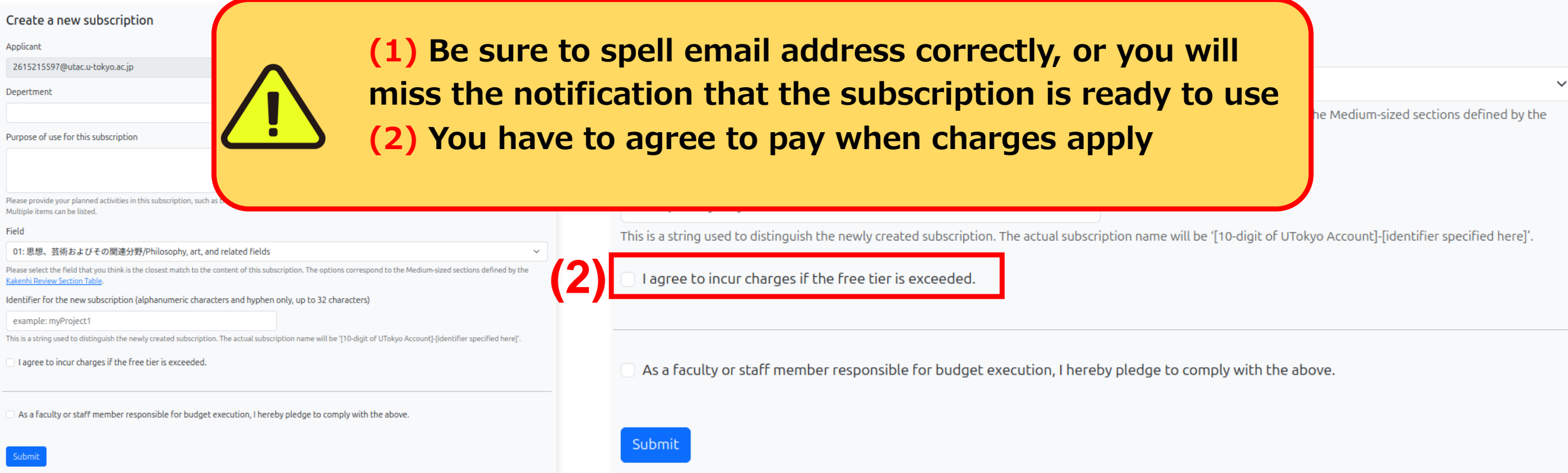

○ 日本語 🔹 English

### Create a new subscription

# Setting billing info / automatic suspension

### **UTokyo Azure Subscription Management Page:** https://azure.itc.u-tokyo.ac.jp/list Check subscription ready Email or the UTokyo Azure application page

日本語 🔾 English UTokyo Azure: Subscription Management User: Your Applications Initial Subscription Name State 2615215597-Taulab Ready 2615215597-taura-lectures-utokyo-azure Ready Submit New Subscription Application Carefully consider this settings! Subscriptions and Billing Information i<del>ch the user (201</del>5215597@utac.u-tokyo.ac.jp) has been assigned the Owner role. By <u>assigning the</u> a subscription to another person's UTokyo Account, that person will also be able to view, register, and modify the billing information for the subscription (Ple that it may take some time for role changes made in Azure to be reflected on this page) Please register billing information for each subscription in case charges are incurred Auto Subscription ID/Name Suspension harge in 2025/02 Bi 59531f39-3a18-40a3-bcf8-ebffb4bacc31 有効 2615215597-Taulab 81115132-51a6-4b40-aa36-af3e28b10c3a 有効 2615215597-kaeru dfb8db7e-a403-4f45-9cf6-efac9525c06d 有効 (\$0.0) Not register 2615215597-taulab fbbeefd3-f418-4a91-ab52-3a4ff5a0cec8 有効 (\$0.0)2615215597-taura-lectures-utokyo-azure

**Your Applications:** 

Displays your subscriptions and their statuses

### **Subscriptions and Billing Information:**

Displays subscriptions to which you are assigned the Owner role

### **Auto Suspension:**

If the usage of the current month has exceeded a threshold (currently 90% of the guaranteed free tier), the subscription will be automatically canceled, and the environment and data on Azure will be irrevocably deleted

Note: contrary to the name "suspension" it is actually outright deletion

|                                                                                                    |                                                     | ず THE UNVERSITY OF TOKNO<br>財務会計システム              |                                                   |                          |                        |                     |              |      |     |
|----------------------------------------------------------------------------------------------------|-----------------------------------------------------|---------------------------------------------------|---------------------------------------------------|--------------------------|------------------------|---------------------|--------------|------|-----|
|                                                                                                    |                                                     | 予算執行管理システム                                        |                                                   |                          |                        |                     |              |      |     |
|                                                                                                    |                                                     | X=2-                                              |                                                   |                          |                        |                     |              |      |     |
| Billing Information Registration / Automatic Suspension Setti                                                                                                    | inas                                                | <ul> <li>▷ お気に入り</li> <li>▷ 経理業務</li> </ul>       | 照会年度を指定                                           | する<br>                   |                        | 集計単位を指定す            | する           |      |     |
| bitting information registration / raconnate suspension sectings                                                                                                    |                                                     | <ul> <li>▶ 執行業務</li> <li>▶ PeopleTools</li> </ul> | <b>照会年度:</b> 2024 ✓ <sub>年度</sub> ✓ <u>予算/7 □</u> |                          |                        | ✓ <u>予算/プロジュ</u>    | <u>ェクト 別</u> |      |     |
| Select a subscription to be configured                                                                                                    |                                                     |                                                   | 内訳の表示項                                            | 目を切替える                   | ▲ 全頂日                  | — <u>我们,即省 //</u> 」 | i            |      |     |
| 2615215597-Taulab                                                                                                    | ~                                                   |                                                   |                                                   |                          | <b>V</b> IAL           | 1                   |              |      |     |
|                                                                                                    |                                                     | - 執行状況照会                                          | ◎照会結果を見                                           | 2新する 発注/検収/              | 支払送信へ 受託研              | 究等収支簿へ              |              |      |     |
|                                                                                                    |                                                     | - <u>案件一覧出力(Excel)</u><br>- <u>1-ザー個人設定</u>       | 照会結果                                              |                          |                        |                     |              |      |     |
| Register or Change Billing Information                                                                                                    | Setting Automatic Suspension                        | - <u>申請/允注情報履歴熙会(教員用)</u><br><br>                 | 財源種別                                              | 予算総額                     | 執行額                    | 残額                  | 執行率(%)       |      |     |
| Pay with KAKENHI                                                                                                    | Grants-in-Aid for Scientific Research               |                                                   | 運営費等                                              | 1.148.000                | 101,788                | 1,047,014           |              |      |     |
| • Pay with budget (except KAKENHI) Internal (interdepartn                                                                                                    | nental) transfer                                    | <b>37</b> • •                                     | 未定                                                |                          |                        |                     | 8.0          |      |     |
| The department mapping the budget for the payment                                                                                                    | Disable                                             |                                                   |                                                   | 1.00.000                 | 4.746.777              | 1000110             |              |      |     |
| The department managing the budget for the payment                                                                                                    | To modify the automatic suspension settings, you mu | st firs                                           |                                                   | も伝統を確認する                 | 4.046.000              |                     |              |      |     |
| ×                                                                                                    | billing information for the subscription.           |                                                   | 執行額内訳                                             | - 441 J 102 C VE 803 9 3 |                        |                     |              |      |     |
| We will send a request for an internal transfer to the account team of the department selected here.                                                                                                    | Submit Change                                       |                                                   | 財源種別                                              | 支出予定 申請済                 | 申請承認済                  | 発注済 検収済             | 支払済          | 振替執行 | 亍額  |
| Division Code Budget Type/Proeict Code                                                                                                    | Submit Change                                       |                                                   | 外部資金                                              |                          |                        |                     |              |      |     |
|                                                                                                    |                                                     |                                                   | 運営費等                                              |                          |                        |                     |              |      | - C |
|                                                                                                    |                                                     |                                                   | <b>木</b> 疋                                        | _                        |                        |                     |              |      |     |
| For the 'Division Code,' please log in to the <u>Budget Execution Management System and enter the</u> 10-<br>digit alphanumeric value found in the '執行部署' section under the budget execution status list For the |                                                     |                                                   |                                                   |                          |                        |                     |              |      |     |
| budget used for the payment. Similarly, for the 'Budget Type/Project Code,' enter the 6-digit number                                                                                                    |                                                     |                                                   | ▲ <u>」-ト を表示す</u><br>内訳                           | <u>する/非表示にする</u>         |                        |                     |              |      |     |
| (Budget Type Code) or the 12-digit number (Project Code) from the '予算科目/フロジェクト' section in the budget execution status list.                                                                                     |                                                     |                                                   | 執行部署                                              | · 執行部署名<br>予算            | 1科目/プロジェクト <u>予算</u> れ | 科目/ブロジェクト<br>予算総額   | 執行額          | 残額   | 執行率 |
|                                                                                                    |                                                     |                                                   |                                                   |                          | <u></u>                |                     |              |      |     |
| Note that KAKENHI requires invoive. Thus please check 'Pay with KAKENHI' if you want to use<br>KAKENHI for the payment for this subscription                                                                     |                                                     |                                                   |                                                   |                          | 大学                     | 建立 建二 教育            |              |      |     |
|                                                                                                    |                                                     |                                                   | 38035                                             | 561511 100               | 0202 研究                | 経費                  |              |      | 8.9 |
| Submit                                                                                                    |                                                     |                                                   |                                                   |                          |                        |                     |              |      |     |

Without your billing information registered, you can't disable auto

suspension

For necessary codes, check Financial Accounting / Budget Execution Management System or consult the accounting team of your department

## Get started from Azure Portal!

### **Microsoft Azure Portal :** https://portal.azure.com/ see the notification of subscription ready Email

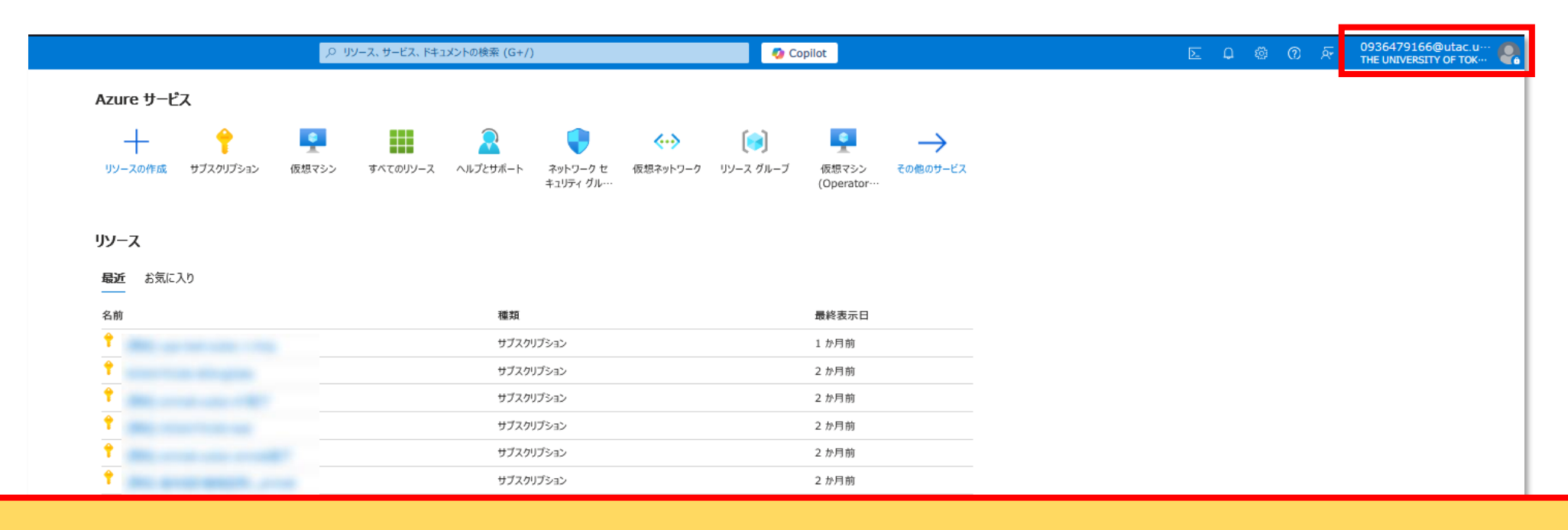

- Sign in to the Microsoft Azure Portal with your UTokyo Account
- The services displayed at the top page vary depending your history
  - For more information on how to use it, see utelecon's "UTokyo Azure" page